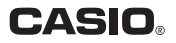

# 标签打印机 MEP-B10 用户说明书

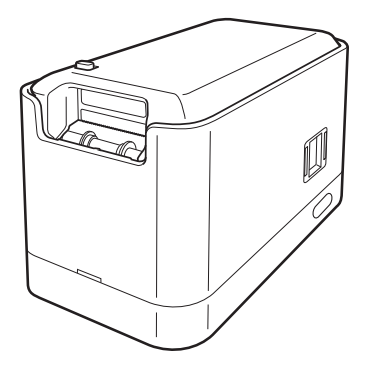

请务必将所有用户文件妥善保管以便日后需要时查阅。

产品标准号: Q/CETZ 06

RJA526514-001V02

本说明书包含以下信息:使用MEP-B10打印机进行打印之前的注意事项,安装打印机附带的电脑软件,在打印机和电脑之间建立Bluetooth无线连接以打印标签。 有关软件操作的详情,请参阅打印机附带的CD-ROM上的说明书。

使用MEP-B10打印机之前,请阅读本说明书中的安全 须知。

请妥善保存本说明书,以便日后需要时查阅。

- •本说明书的内容如有变更, 恕不另行通知。
- 我们已尽力确保本说明书内容的清晰准确。如对本说明书的内容有不明之处或发现错误,请与CASIO联系。
- 禁止对本说明书进行部分或全部复制。请注意, 未经CASIO COMPUTER CO., LTD.许可,将本说 明书用于个人使用之外的任何其他用途均违反了 版权法。
- 对于用户或任何第三方因本产品的使用或故障而 遭受的任何损害或损失, CASIO COMPUTER CO., LTD.概不承担责任。
- 请注意,对于因故障、维修或任何其他原因造 成文字数据丢失所致的任何损失或利润损失, CASIO COMPUTER CO., LTD.概不承担责任。

重要!

本说明书及软件的全部权利均归CASIO COMPUTER CO., LTD.所有。

- Microsoft、Windows和Windows Vista是Microsoft Corporation在美国和其他国家的注册商标或商标。
- Adobe、Reader和Acrobat是Adobe Systems Incorporated的商标。
- Android是Google Inc.的商标或注册商标。
- 本文中使用的其他公司名称和产品名称是相关公司 的注册商标或商标。请注意,本文中未使用TM和® 标记。

# Bluetooth®

BLUETOOTH是Bluetooth SIG, Inc., U.S.A拥有的注册 商标,授权CASIO COMPUTER CO., LTD.使用。

本产品具有内置无线装置,此装置作为日本无线电法 认定的低功率数据传输系统无线电台而被授予工厂设 计证书。

无线装置名称: 001NYCA1293

© 2012 CASIO COMPUTER CO., LTD. All rights reserved.

除正常使用和制作备份外,未经CASIO COMPUTER CO., LTD.明确的书面许可,严禁对本说明书和/或程序 进行部分或全部复制。

# 安全须知

感谢您购买本产品。使用前,请务必阅读本用户说明书 中所含的安全须知。请妥善保存本说明书,以便日后需 要时查阅。

#### 警告

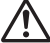

该符号代表警告信息,如果忽视或应用不当,可能 导致死亡或严重的人身伤害。

#### 注意

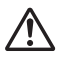

该符号代表注意信息,如果忽视或应用不当,会发 生人身伤害或物质损失的危险。

### 其他标记示例

- 📢 🛇 代表禁止行为。此处所示的符号表示禁止拆卸。
  - 代表必须执行的操作。

# <u>♪</u> 警告

### 冒烟、异味、过热及其他异常

打印机冒烟、发出异味或产生高温时,请勿继续使用。继续使用打印机会导致火灾和触电。如果发生上述任何现象,应立即采取以下措施。

- 1. 断开USB电缆。
- 2. 从墙壁插座上拔出AC适配器插头。
- 3. 与原零售商联系。

#### AC适配器

选购的AC适配器如果使用不当,会导致火灾和触 电。

请务必遵守以下事项。

- 仅使用规定的AC适配器。
- 仅使用AC适配器铭牌上INPUT标明的输入电压 范围内的电源。
- 切勿将电源线插头插入与其他设备共用的墙壁 插座,或插入共用的延长线。

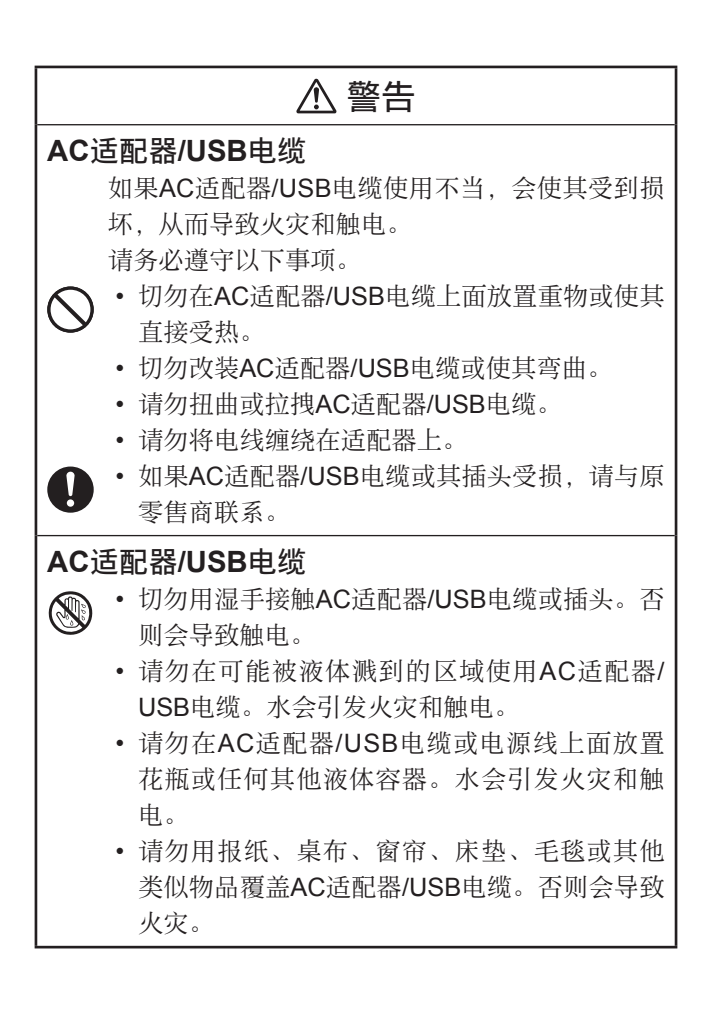

# <u>♪</u> 警告

### AC适配器

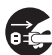

外出前,请务必从墙壁插座上拔下电源线/AC适配器的插头,放置在远离动物和宠物用品的位置。 如果动物或宠物咀嚼电源线/AC适配器,会使其发 生短路,从而引发火灾和触电。

### 跌落和粗暴处理

打印机因跌落或其他粗暴处理而受损后,继续使用打印机会导致火灾和触电。如果发生上述任何现象,应立即采取以下措施。

- 1. 断开USB电缆。
- 2. 从墙壁插座上拔出AC适配器插头。
- 3. 与原零售商联系。

### 拆卸和改装

切勿以任何方式拆卸或改装打印机。否则会导致 触电、灼伤或其他人身伤害。

所有内部检查、维护和维修工作均应交由原零售 商进行。

# ▲ 警告

液体和异物

如果有水、运动饮料、动物或宠物尿液或异物 (金属块等)进入打印机内部,会引发火灾和触 电。如果发生上述任何现象,应立即采取以下措施。

1. 断开USB电缆。

2. 从墙壁插座上拔出AC适配器插头。

3. 与原零售商联系。

远离火源

切勿将打印机投入火中进行处理。否则会产生爆 炸,导致火灾或人身伤害。

#### 包装塑料袋

请注意不要使打印机的包装塑料袋被人吞下或将 其套在人的头上。否则会导致窒息。

有小孩的家庭需特别注意。

#### 标签粘贴位置

请勿将标签贴到用于微波炉加热的容器上。标签 材料中含有金属,因此在微波炉内加热会引发火 灾或灼伤。

此外,贴有标签的容器可能会变形。

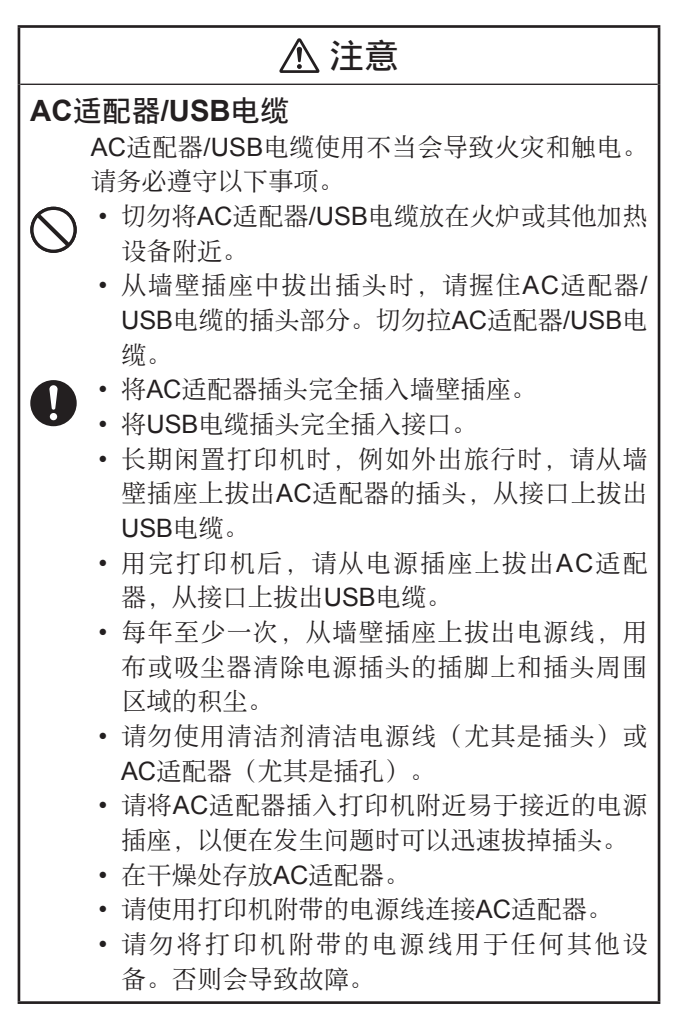

# ⚠ 注意

连接

仅将指定设备插入本打印机的接口。

插入非指定设备会导致火灾和触电。

### 重物

请勿在打印机上面放置重物。

否则会使打印机翻倒或跌落,造成人身伤害。

### 应避免的位置

切勿将打印机放在下述任何位置。否则会导致火 灾和触电。

- 潮湿或多尘区域。
- 食物准备区域或有油烟的其他位置。
- 加热器附近、加热毯上、阳光直射区域、阳光 下停泊的密闭汽车内、或温度很高的其他区 域。

### 不稳定的位置

切勿将打印机放在不稳定的表面上、高架子上或 类似位置。否则会使打印机跌落,造成人身伤 害。

### 色带装入和更换注意事项

切刀有锐利的边缘。请勿接触切刀。接触切刀会 导致手指割伤。

# ⚠ 注意

#### 高温注意事项

打印头及其周围的金属部件会变得很烫。请勿接触这些部件。否则会导致灼伤。

#### 切刀注意事项

请勿将手指插入色带出口的切刀位置。否则会导 致手指割伤和人身伤害。

### 无线通信注意事项

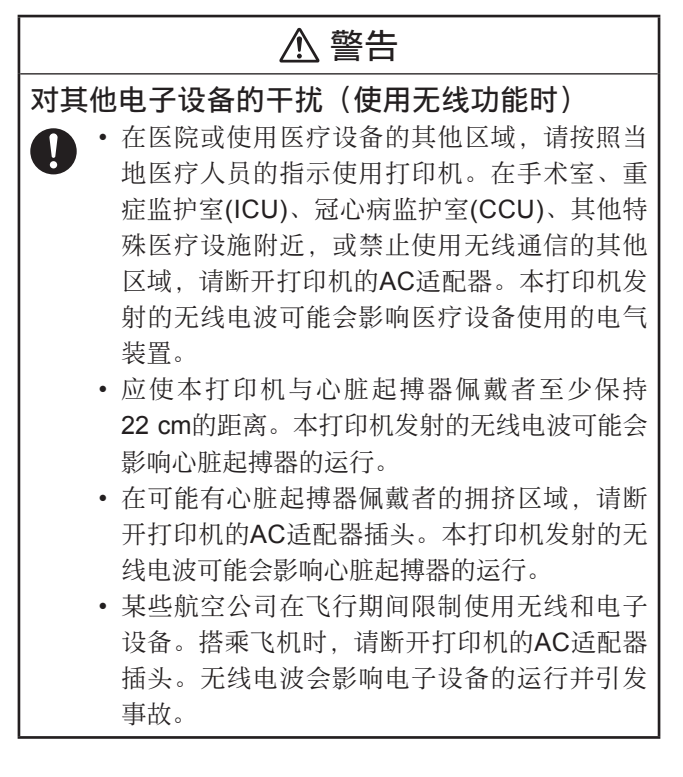

# ⚠ 注意

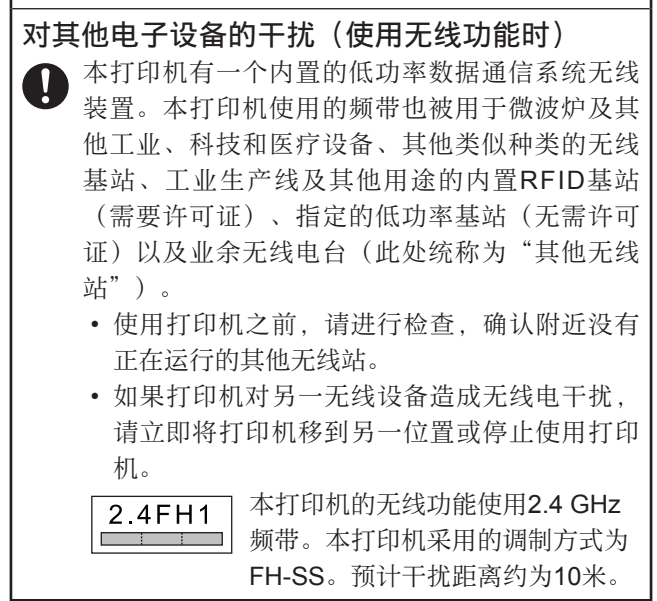

# 使用须知

### 为了充分利用本打印机,请务必遵守下列注意事项。

- 避免将打印机放在阳光直射、湿度较高、易产生静电、温度急剧变化、以及过冷或过热的位置。工作温度范围为10°C至35°C。
- •请注意不要让打印机受到强烈的冲击或力量。
- 请勿让曲别针或大头针进入打印机内部。
- 请勿过度用力拉色带,或尝试将其推回打印机。
- 打印头脏污会造成打印文字模糊。如果发生这种情况,请参照本说明书的用户维护步骤(第40页)清 洁打印头和橡胶辊。
- 打印机应与其他设备(电器、音像设备、办公设 备、数字无线电话、传真机等)至少保持两米的距 离。打印机应与微波炉至少保持三米的距离,微波 炉特别容易产生干扰。此类设备开启时,在附近使 用打印机会干扰正常的打印操作,并可产生静电或 干扰电视和/或无线电信号的接收。
- 在广播电台、无线设备或其他设备附近,如果无法 进行数据通信,请将打印机移到其他位置。在无线 电波较强的区域,可能无法实现正常的数据通信。

- Bluetooth数据通信采用与无线LAN相同的频带 (2.4 GHz)。因此,在无线LAN设备附近使用打印机 会造成干扰、通信速度下降和掉线。如果发生这种 情况,请将打印机移到距离无线LAN设备至少10米 的位置。
- ●请注意,CASIO COMPUTER CO., LTD.对Bluetooth 数据通信期间可能发生的任何数据或信息泄露概不负 责。

# 目录

| 安全须知                | 3  |
|---------------------|----|
| 其他标记示例              | 3  |
| 无线通信注意事项            | 11 |
| 使用须知                | 13 |
| 检查包装内容              | 17 |
| 使用打印机的文档            |    |
| 关于附带的 <b>CD-ROM</b> | 19 |
| 操作注意事项              | 19 |
| 存放须知                | 19 |
| 软件所需的操作环境           |    |
| 安装软件                | 21 |
| 安装和卸载时的注意事项         |    |
| CD-ROM内容            | 21 |
| 安装软件前请阅读本节!         |    |
| 查看CD-ROM上的用户文档      |    |
| 从电脑中删除软件            |    |
| 通用指南                | 26 |
| 装入和取出色带             | 27 |
| 将打印机连接到电脑           | 32 |
| 从智能手机上进行打印设置        | 34 |
| 无线诵信设置(配对)          | 35 |
|                     |    |

| 初始化配对信息           | 36 |
|-------------------|----|
| Bluetooth功能指示灯的指示 | 37 |
| 打印标签              | 38 |
| 用户维护              | 40 |
| 故障排除              | 42 |
| 规格                | 45 |
| 选购附件列表            | 47 |

检查包装内容

打印机

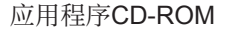

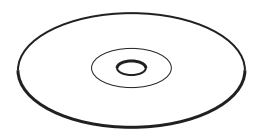

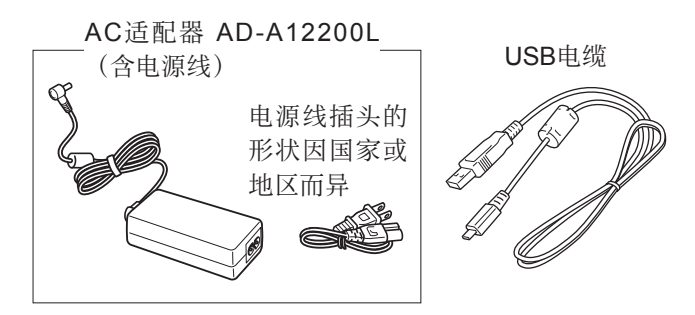

色带(18 mm宽)

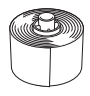

本说明书

 关于选购附件的信息,请参阅"选购附件列表" (第47页)。

# 使用打印机的文档

本打印机附有下列类型的文档。

### ■ 打印机附带的印刷版说明书

① MEP-B10用户说明书(本说明书)

## ■打印机附带的CD-ROM中的PDF文件

- ② MEP-PC10用户说明书
- ③ MEP-SP10用户说明书

# 关于附带的CD-ROM

# 操作注意事项

- 拿光盘时,请务必避免使光盘的任一面沾上指印或 污垢,并确保不要划破或损坏光盘表面。
- 如果光盘变脏,可使用干燥的软布清洁(如眼镜清 洁布),由光盘中央向外擦拭。请勿使用唱片清洁 剂或任何其他清洁剂来清洁光盘。
- 请勿使用铅笔、圆珠笔或其他硬尖书写工具在光盘 表面上写字或画画,请勿在光盘上粘贴贴纸。
- 切勿使用破裂、翘曲或用胶水或其他方式修补的光 盘。否则会发生危险。

# 存放须知

- 避免在高温、高湿和阳光直射处。
- 使用光盘后,请将其存放在购买打印机时附带的光 盘盒内。
- 避免将光盘存放在与光盘标签面直接接触的软盒或 软包内。

#### 警告

切勿尝试在并非用来读取CD-ROM的设备中使用CD-ROM。在音乐CD驱动器中播放CD-ROM产生的音量 会损害您的耳朵或音响系统的扬声器。

### 软件所需的操作环境

| Microsoft Windows 8, Windows 7, |  |  |
|---------------------------------|--|--|
| Windows Vista Windows XP        |  |  |
| 满足以下条件的PC/AT兼容电脑。               |  |  |
| •预装上述操作系统之一。                    |  |  |
| •所用操作系统推荐的CPU。                  |  |  |
| •标准安装的USB端口。                    |  |  |
| 所用操作系统推荐的内存,至少                  |  |  |
| 128 MB。                         |  |  |
| 至少120 MB的可用空间。                  |  |  |
| 用于安装                            |  |  |
|                                 |  |  |

- 所用操作系统推荐的其他系统要求。
- 某些设备配置可能不支持正常运行。
- •本软件不能在Windows XP 64位版本上运行。
- 在以任何方式由预装状态升级或修改的操作系统
   上,无法保证操作。

# 安装软件

本文依据运行Windows XP的电脑介绍打印机附带软件的安装。其他操作系统产生的画面可能与此处所示的截 图有所不同。

关于**Windows**基本操作的信息,请参阅电脑附带的用户 文档或电脑的帮助功能。

# 安装和卸载时的注意事项

- 如果电脑上安装了早期版本的软件,请使用 Windows 控制面板上的添加或删除程序将其卸载,然后再安装 本软件。
- 请注意,若要安装或卸载软件,需要用管理员帐户 或拥有管理员权限的账户登录系统。

# **CD-ROM**内容

- MEP-PC10软件
- 用户说明书(PDF文件)
  - MEP-PC10用户说明书
  - MEP-SP10用户说明书

### 安装软件前请阅读本节!

#### 重要!

- 在电脑上安装软件之前,请勿将打印机连接到电脑。
   如果在连接打印机之后安装软件,软件可能无法正常运行。
- 如果尝试在电脑上正在运行病毒检测软件时安装软件,安装过程中会发生错误和/或电脑上会出现警告信息。如果发生这种情况,请执行以下步骤。
  - 1. 退出安装程序并卸载到目前为止安装的软件。
  - 退出病毒检测软件和电脑上目前运行的所有其他 软件。
  - 3. 重新启动安装程序。
  - 4. 安装软件后,重新启动上述步骤2中退出的程序。

在本说明书中, 假定驱动器D:为CD驱动器。

#### ■ 安装软件

- 开始安装之前,请退出电脑上目前运行的所有其他 程序。
  - 否则会导致无法正常安装。

**2.** 将打印机的CD-ROM装入电脑的CD驱动器。 便会自动显示如下所示的画面。

| HEP-PO | C10 - InstallShield Vizard | () |
|--------|----------------------------|----|
| Ś      | 从下列选项中选择安装语言。              |    |
|        | 中文(简体) 🗸                   |    |
|        | 確定 @) 取消                   |    |

- 某些电脑上可能无法自动显示该画面。如果您的电脑上没有自动显示该画面,请从Windows开始菜单,选择运行(R)...,在显示的画面文本框中输入"D:\setup.exe"(请不要忘记在D:的位置使用正确的驱动器名称),然后点击确定。
- 如果电脑运行Windows 8、Windows 7或 Windows Vista,此时将启动一个自动播放菜单。
   选择"从媒体安装或运行程序"或"安装或运行 程序"下的"运行setup.exe"。出现用户帐户 控制画面时,点击是(Y)或继续(C)。
- **3.** 选择安装语言,然后点击确定(<u>O</u>)。 便会开始安装。按照画面上的说明进行操作。
  - •程序安装完成时,会出现一条提示信息。

如果电脑运行Windows 8、Windows 7或Windows
 Vista,安装期间会出现如下所示的信息。点击安装
 (1)继续进行安装。

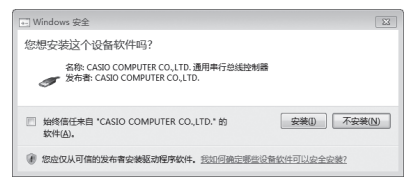

如果电脑运行Windows XP,安装期间会出现如下所示的信息。点击仍然继续(C)继续进行安装。

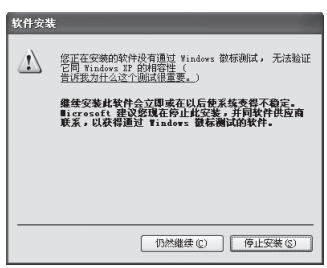

# 查看CD-ROM上的用户文档

打印机附带的CD-ROM包含PDF文件格式的用户文档。 若要查看CD-ROM上的PDF用户文档,电脑上必须安 装Adobe Reader或Acrobat Reader 5.0或更高版本。 如需安装上述某个应用程序,请访问Adobe Systems Incorporated支持网站http://get.adobe.com/reader/, 按照网站上的说明进行操作。

# ■ 查看PDF用户文档

- 1. 将CD-ROM装入电脑的CD驱动器。
- 2. 出现安装画面时,点击取消按钮取消安装。
- **3.** 浏览到CD-ROM中的MANUAL文件夹,选择要查看的PDF说明书。

### 从电脑中删除软件

可通过以下步骤从电脑中删除软件。

### ■ 从电脑中删除软件

- 1. 在Windows开始菜单上,点击控制面板(C)。
- 点击添加或删除程序图标。
   便会显示添加或删除程序对话框,该对话框显示一 个电脑安装的软件列表。
- 3. 在"当前安装的程序"列表中,点击"MEP-PC10"。
- 4. 点击更改或删除程序或删除。
  - 在出现的删除确认画面上, 点击确定。
- 5. 点击完成。 即可从电脑中删除软件。

# 通用指南

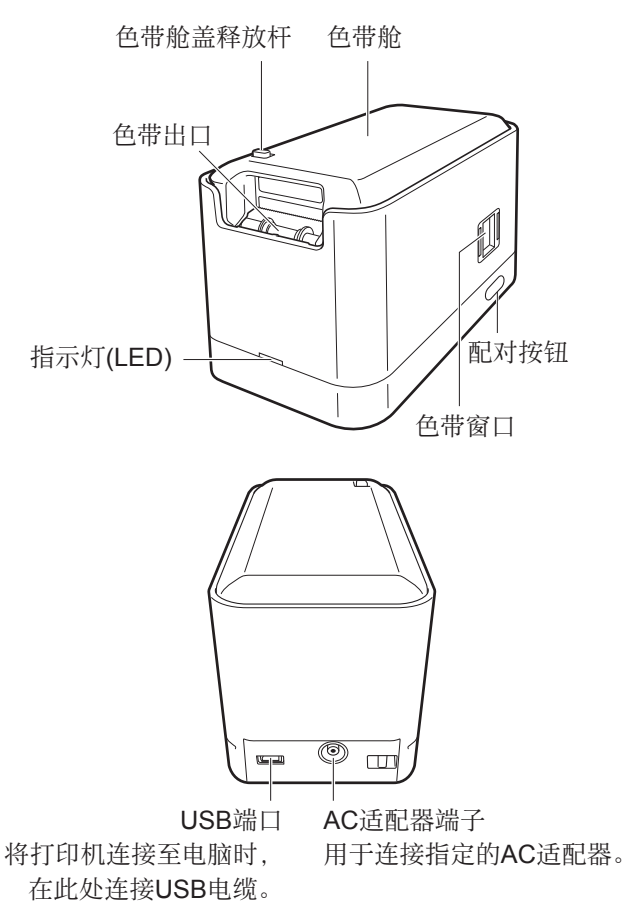

# 装入和取出色带

要打印标签,必须在打印机中安装色带。 请使用打印机附带的色带或市售的色带。

### ■ 装入色带

 按照箭头"a"的方向滑动色带舱盖释放杆,打开色 带舱盖。此时,请注意避免手指卡在切刀上。

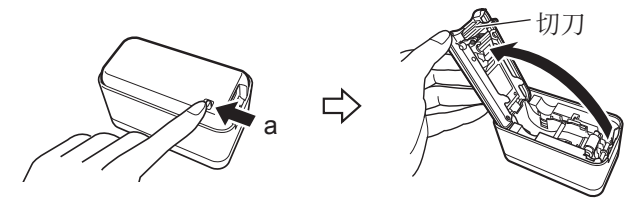

#### 重要!

请勿迫使色带舱盖超过其正常移动范围。用力过大 会导致打印机发生故障或损坏。

- 2. 检查色带的状况。
  - 确认色带前端未弯曲。
     如果前端弯曲,请用剪
     刀剪掉弯曲部分。

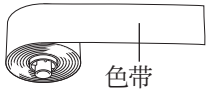

拉出约11 cm (从卷的中心 到色带的前端 长度)

3. 将色带放入打印机。

将色带压过橡胶辊(参见下图)。确保色带牢牢固 定在轴承上。

- 安装色带时,请注意不要接触切刀。接触切刀会 导致手指割伤。
- 打印期间打印头会变热。装色带时,请勿接触打 印头。

重要!

- 切勿尝试推回色带。
- 请勿过度用力拉动色带。否则会导致打印机故障。
- •请注意,在一卷新色带的前缘可能无法正常打印。
- 色带安装不当会导致打印机故障。

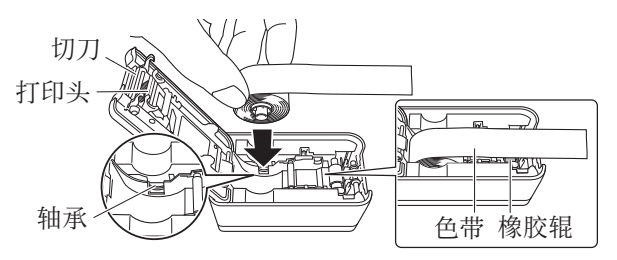

• 对于18 mm宽度的 色带,请将其穿过 色带导轨之间,如 近旁图中所示。

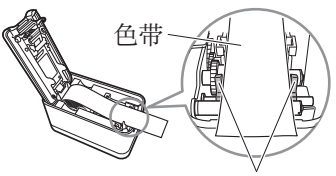

色带导轨

• 对于12 mm宽度和 9 mm宽度的色带, 请将其穿过色带导 轨内侧,如近旁图 中所示。

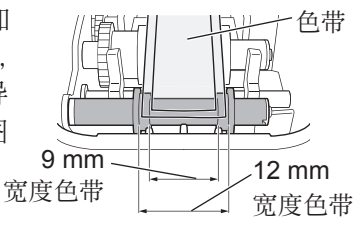

4. 关闭色带舱盖。

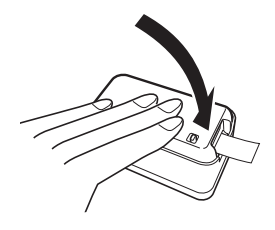

- 按压舱盖, 直至其发出咔嗒声牢固就位。
- 在打印机中装入色带后,请勿拉色带或尝试推回 色带。

#### 色带注意事项

- 将色带长期留在打印机内会导致色带产生不需要的 痕迹,粘度下降甚至无法正常打印。如果长时间不 打印,请务必取出色带并正确存放。
- 本色带采用热敏纸。在下列位置使用会导致色带褪
   色,因此应当避免。
  - 窗户附近、室外、或受阳光直射的其他位置。
  - 色带受高温影响、受雨淋或水溅的位置。
- 请勿用指甲、金属物等刮擦色带的打印面。
- 本色带采用再脱离式胶。根据所要粘贴的表面或物品,色带可能会从表面脱离或在取下时残留胶水。
- 请注意,长期陈列色带会导致褪色。
- 不使用色带时,请将其存放在塑料袋或原盒内。
- 请勿将色带留在停在阳光下的密闭汽车的车内。
- 避免在高温、潮湿和阳光直射处存放色带。
- 色带会褪色,因此打开包装后应尽快使用。

# ■ 从打印机中取出色带

- 1. 打开色带舱盖。
- 将手指插在色带的上方和下 方,笔直向上提起。
  - 取出色带时,请注意不要 接触切刀。接触切刀会导 致手指割伤。
  - 打印期间打印头会变热。
     取出色带时,请勿接触打
     印头。

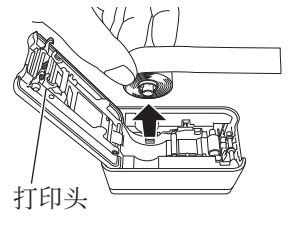

# 将打印机连接到电脑

#### 重要!

将打印机连接到电脑之前,请务必在电脑上安装打印机 软件。

### ■ 将打印机连接到电脑

 启动Windows后,将打印 机附带的USB电缆连接到 电脑的USB端口。

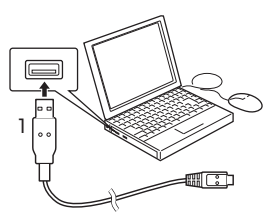

#### 重要!

请务必直接连接到电脑的USB端口。如果将打印机 间接连接到其他USB端口,打印机可能无法正常运 行。即使直接连接到电脑的某个USB端口,电脑仍 可能因某些不兼容性而无法识别打印机。如果发生 这种情况,可尝试连接到电脑的其他USB端口。

- 将AC适配器插头插入打印 机的AC适配器端子。
- 3. 将电源线连接至AC适配器。
- **4.** 将电源线插入家用电源插座。

#### 重要!

仅使用打印机指定的AC适配器。

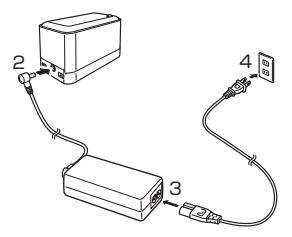

5. 将USB电缆连接至打印机的USB端口。

#### 重要!

- 如果这是第一次连接 打印机,需要除去打
   印机USB端口上的贴
   纸。
- 打印机与智能手机之 间存在Bluetooth连接

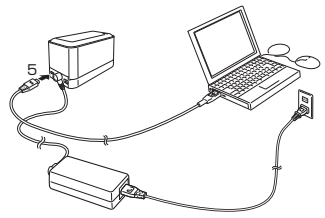

时,无法与打印机建立USB连接。

- 电脑屏幕上将显示一个USB驱动程序安装向导。要 实现打印机与电脑的通信,需使用USB驱动程序。 请按照电脑上显示的说明安装USB驱动程序。
  - ●如果电脑运行Windows XP Service Pack3 (SP3), 安装期间将显示近旁所 示的信息。请选择"否, 暂时不(<u>T</u>)",然后点击 下一步(<u>N</u>)>继续进行安 装。
  - ●如果电脑运行Windows XP,安装期间会出现近 旁所示的警告信息。点 击**仍然继续(<u>C</u>)**继续进行 安装。

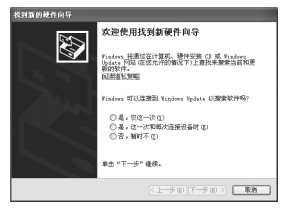

| 2<br>正在力此装件实施的软件:<br>短二+5556 人 Brites<br>经济量子 4556 美国新闻化,不能知道它同时1848年8 27<br>2016年97、"但这是为什么"这些就是一个别人。<br>解实现在是个别人的关系在来说不知道。<br>1949年1月14日来,并和操作目的消<br>服务。以及得到是对1849年1月14日来。并和操作目的消 |
|----------------------------------------------------------------------------------------------------|
| <br>(1)然继续 (j) 停止安装 (j)                                                                                                    |

### ■ 从电脑上断开打印机

- **1.** 从电脑的USB端口和打印机的USB端口上断开USB 电缆。
- 2. 从墙壁插座上拔出AC适配器插头,从打印机上断开 AC适配器。

#### 重要!

- 打印正在进行时,切勿断开AC适配器或USB电缆。否则会造成打印机故障。
- 数据通信正在进行时,请勿接触AC适配器插头或 USB电缆插头。手指上的静电及其他问题会造成 通信中断。

# 从智能手机上进行打印设置

在智能手机上进行打印所需的操作。

- 只有屏幕分辨率为800×480点(WVGA)的Android 2.3.3或更高版本的智能手机才支持打印。
- 有关操作信息,请参阅智能手机附带的用户说明
   书。

### ■ 下载MEP-SP10智能手机应用程序

可从以下网址免费下载MEP-SP10智能手机应用程序至您的智能手机。

#### http://www.casio.com.cn/prt/index.html

 请注意,您需要承担连接至因特网下载应用程序的 正常通信费用。

# 无线通信设置(配对)

要进行无线通信(Bluetooth),需要执行配对操作来注册 您的手机和需要通信的设备。一旦与另一设备建立了配 对,便无需再执行此步骤。

### ■进行无线通信设置(配对)

- 1. 打开智能手机并启动MEP-SP10智能手机应用程序。
- 2. 将智能手机移动到距离打印机一米以内的范围内。
- 打开打印机,然后按住打印机的配对按钮(参见近 旁图示)至少两秒。指示灯开始闪烁时,松开按钮。 当指示灯按照蓝色 → 绿色 → 蓝色 → 绿色等的顺序 闪烁时,便建立了配对。
  - 如果由于某种原因需要重新初始化配对信息,请 按住打印机的配对按钮至少七秒。
  - 打印机与智能手机之间存在Bluetooth连接时,无 法与打印机建立USB连接。

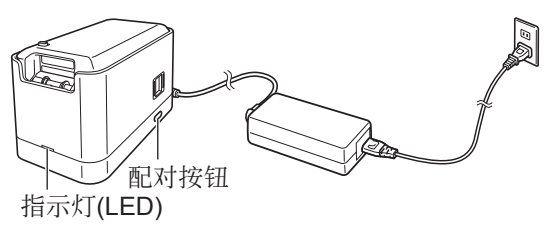

- 触碰MEP-SP10智能手机应用程序上的设置按钮, 然后在出现的画面中选择配对设置。便开始搜索设 备。
- 5. 在出现的设备列表中选择"MEP-B10"。 便开始进行配对操作。
- 当打印机指示灯停止闪烁并保持蓝色点亮状态时, 配对完成。
  - 打印机最多可保留八个智能手机的配对信息。打印机已注册了八个配对信息时,如果与一个智能手机进行配对操作,便会删除最早的配对信息以便为新信息让出空间。

# 初始化配对信息

可通过以下步骤删除打印机上当前注册的全部配对信息。

#### ■ 初始化配对信息

- 打开打印机并按住打印机的配对按钮至少七秒,直 至打印机指示灯呈绿色闪烁五次。 这表示打印机的配对信息已经全部删除。
  - •初始化配对信息时将无法与打印机建立USB连接。

# Bluetooth功能指示灯的指示

下表说明了打印机指示灯的颜色和闪烁方式的含义。

| 打印机状态   |                       | 指示灯闪烁方式                              |
|---------|-----------------------|--------------------------------------|
| 配对      | 搜索设备                  | 蓝色●-●-●-●-●-●-●…<br>绿色-●-●-●-●-●-●-  |
| 打印      | 打印<br>Bluetooth<br>数据 | 蓝色●-●-●-●-●-●-●…<br>绿色-              |
|         | 打印 <b>USB</b><br>数据   | 蓝色 -<br>绿色 ● - ● - ● - ● - ● - ● ··· |
| 初始<br>化 | 初始化配<br>对信息           | 蓝色 -<br>绿色 ● - ● - ● - ● - ●         |

# 打印标签

关于在色带上进行打印所需操作的信息,请参阅MEP-PC10用户说明书或MEP-SP10用户说明书。

### ■ 切割色帯

如图所示,用手指捏住色带,对着打印机的色带切刀拉 色带将其切下。

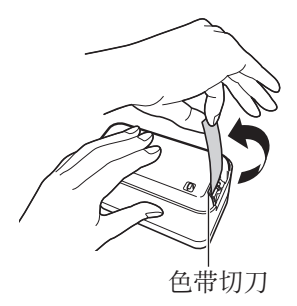

#### 重要!

切割色带之前,请进行检查,确认打印已完全停止。在 打印正在进行时切割色带会造成卡带和打印机故障。

#### ■ 在表面上粘贴标签

- 如有必要,用剪刀或其他工具将标签修剪到所需的 尺寸。
- 2. 将标签贴到所需表面上。
  - 在表面上贴标签可能导致取下标签时表面上留有 胶粘剂。

#### 重要!

请勿在下列种类的表面上贴标签。

 人或动物的皮肤、墙壁、电线杆及位于他人财产范 围内的其他表面或用于在微波炉内加热的容器。

#### 不适合的表面(标签可能无法粘贴。)

- 粗糙表面
- 潮湿、油腻、多尘或覆有其他物质的表面
- 特殊塑料材质(硅、聚丙烯等)

# 用户维护

如果打印头和/或橡胶辊变脏,会影响打印标签的品 质。色带切刀脏污会导致切割性能不良。请定期执行下 述用户维护步骤以清洁打印头、橡胶辊和色带切刀。

重要!

用棉签或其他柔软物品清洁打印头、橡胶辊和色带切刀。建议使用超细棉签。

#### ■ 清洁打印机部件

- 1. 打开色带舱盖。
  - 如果打印机内装有色带,将其取出。

重要!

打印期间和刚打印后,打印头很热。取出色带前, 请务必留出足够的时间使其冷却。

 用蘸酒精的棉签擦拭打 印头、橡胶辊和色带切 刀表面。此时,请勿直 接接触切刀。接触切刀 会导致手指割伤。

> 擦拭橡胶辊和打印头的 接触区域时须特别小心。

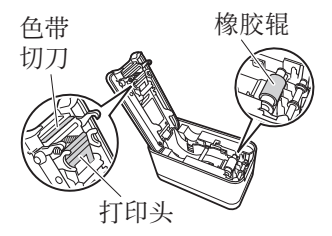

 也可使用市售的盒式磁带录音机磁头清洁套装进行 清洁。

#### 打印机外部清洁

用水浸湿软布,拧干多余的水分后擦拭打印机外部。请 勿使用苯、酒精、稀释剂或任何其他挥发性溶剂,否则 会损坏打印机。

# 故障排除

如果发现打印机运行出现问题,请采取下表所述的措施。 如果下述方法无法解决问题,请与您的零售商或最近的 CASIO服务中心联系。

| 症状       | 原因和处理方法          |
|----------|------------------|
| ●打印不清晰。  | •打印头和/或橡胶辊上有污垢、碎 |
| ●打印品质不佳。 | 屑或其他异物。          |
| ●打印暗淡。   | → 清洁打印头和橡胶辊。     |
|          | • 色带安装不当。        |
|          | → 重新正确安装色带。      |
|          | •打印浓度设置不正确。      |
|          | → 调整打印浓度设置。      |
| ●不打印。    | • 使用了非指定的AC适配器。  |
| ●打印过程中打印 | → 使用指定的AC适配器。    |
| 机关闭。     | •打印头过热。          |
|          | → 稍等一段时间后重新尝试打印。 |

| 症状       | 原因和处理方法           |  |  |  |  |
|----------|-------------------|--|--|--|--|
| ●无法与电脑建立 | • USB电缆未正确连接。     |  |  |  |  |
| 连接。      | →检查连接,确保正确连接电缆。   |  |  |  |  |
|          | 如果这样无法解决问题,可尝试    |  |  |  |  |
|          | 断开后重新连接USB电缆。     |  |  |  |  |
|          | •电脑上未安装USB驱动程序。   |  |  |  |  |
|          | → 在电脑上安装USB驱动程序。如 |  |  |  |  |
|          | 果仍无法建立连接,可尝试使用    |  |  |  |  |
|          | 电脑上的其他USB端口。      |  |  |  |  |
|          | • 使用打印机附带的USB电缆。  |  |  |  |  |
| ●打印时打印机不 | • 色带舱盖未牢固关闭。      |  |  |  |  |
| 排出色带。    | → 牢固关闭舱盖。         |  |  |  |  |
|          | •打印机色带用完。         |  |  |  |  |
|          | → 更换新色带(另售)。      |  |  |  |  |
|          | • 色带卡住。           |  |  |  |  |
|          | →从打印机中取出色带,然后用手   |  |  |  |  |
|          | 指拉出卡住的色带。用剪刀等工    |  |  |  |  |
|          | 具剪掉拉出的色带。然后,重新    |  |  |  |  |
|          | 装入色带。             |  |  |  |  |
|          | 重要!               |  |  |  |  |
|          | 打印正在进行时,请避免以下行为。  |  |  |  |  |
|          | • 堵塞色带出口          |  |  |  |  |
|          | • 接触打印机排出的色带      |  |  |  |  |
|          | • 打开色带舱盖          |  |  |  |  |
|          | • 断开AC适配器         |  |  |  |  |

| 症状       | 原因和处理方法            |  |  |  |  |  |
|----------|--------------------|--|--|--|--|--|
| ●不切割色带。  | • 未正确执行色带切割步骤。     |  |  |  |  |  |
|          | →请参见"打印标签"中的"切割    |  |  |  |  |  |
|          | 色带"。               |  |  |  |  |  |
|          | • 色带切刀变脏。          |  |  |  |  |  |
|          | → 请参阅"清洁打印机部件"来清   |  |  |  |  |  |
|          | 洁色带切刀。             |  |  |  |  |  |
|          | • 色带切刀变钝。          |  |  |  |  |  |
|          | → 让您的零售商或当地CASIO服务 |  |  |  |  |  |
|          | 中心更换色带切刀。          |  |  |  |  |  |
|          | • 色带卡在色带出口内。       |  |  |  |  |  |
|          | →从打印机中取出色带,然后取出    |  |  |  |  |  |
|          | 卡住的色带。             |  |  |  |  |  |
| ●无法正常粘附标 | • 贴标签的位置或物体不适合。    |  |  |  |  |  |
| 签。       | →选择光滑、没有水和/或油的洁净   |  |  |  |  |  |
|          | 表面。                |  |  |  |  |  |
| ●标签边缘空白过 | 根据设计,打印机始终打印留有空    |  |  |  |  |  |
| 大。       | 白的标签。              |  |  |  |  |  |

# 规格

| 型号      | :     | MEP-B10                                    |
|---------|-------|--------------------------------------------|
| 打印      |       |                                            |
| 打印      | 分辨率:  | 200 dpi                                    |
| 打印      | 系统 :  | 热敏                                         |
| 打印      | 速度 :  | 约10 mm/秒                                   |
|         |       | <ul> <li>打印速度取决于打印环境、打印条件及其他因素。</li> </ul> |
| 打印      | 宽度 :  | 最大约12 mm                                   |
|         |       | a) 9 mm宽度色带为7 mm                           |
|         |       | b) 12 mm宽度色带为10 mm                         |
|         |       | c) 18 mm宽度色带为12 mm                         |
| 打印      | 长度 :  | 最大约30 cm                                   |
| 电源、其    | ま他项目  |                                            |
| 工作      | 电源 :  | AC适配器 (AD-A12200L)                         |
| 功耗      | :     | 9 W                                        |
| 尺寸      | :     | 61 mm (宽) ×118 mm (长) ×68 mm (高)           |
|         |       | (包含橡胶底脚)                                   |
| 重量      | :     | 约 <b>240 g</b>                             |
| 工作      | 温度 :  | 10°C至35°C                                  |
| Bluetoc | oth规格 |                                            |
| 版本      | :     | Bluetooth 2.1 + EDR                        |
| 输出      | 等级 :  | Class 2                                    |
| 通信      | 协议 :  | FHSS (跳频扩频)                                |

通信范围 : 约10米(受通信设备之间的障碍物、 信号状况、静电、无线电干扰、通信 设备的天线性能等因素的影响)

频带 : 2.4 GHz (2400至2483.5 MHz) 支持的配置文件 : SPP

某些配对设备可能不兼容通信。

# 选购附件列表

■ 色带

| 色带宽度<br>色带颜色 | 18 mm    | 12 mm    | 9 mm    |  |
|--------------|----------|----------|---------|--|
| 白色           | XA-18WE1 | XA-12WE1 | XA-9WE1 |  |
| 黄色           | XA-18YW1 | XA-12YW1 | XA-9YW1 |  |
| 粉色           | XA-18PK1 | XA-12PK1 | XA-9PK1 |  |

• 选购附件若有脱销, 敬请谅解。

• 选购附件如有变更, 恕不另行通知。

# 产品中有毒有害物质或元素的名称及含量

|      |       |       | 有毒有害物质或元素 |      |            |           |            |        |
|------|-------|-------|-----------|------|------------|-----------|------------|--------|
| 环保使  |       |       |           |      | 门乓         | *17日110月  | 以儿永        |        |
| 田田田田 |       | 部件名称  | 铅         | 水银   | 镉          | 6 价铬      | 多溴联苯       | 多溴二苯醚  |
| 用知叹  |       |       | (Pb)      | (Hg) | (Cd)       | (Cr (VI)) | (PBB)      | (PBDE) |
|      | Í     | 《体    |           |      |            |           |            |        |
|      |       | 主机箱   | 0         | 0    | 0          | 0         | 0          | 0      |
|      |       | 实装基板・ |           |      | 0          |           |            | 0      |
|      |       | 表示    | Х         | 0    | 0          | 0         | 0          | 0      |
|      |       | 全金属   | ×         | 0    | 0          | 0         | 0          | 0      |
|      | 电源适配器 |       |           |      |            |           |            |        |
|      |       | 主机箱   | 0         | 0    | $\bigcirc$ | 0         | 0          | 0      |
|      |       | 实装基板  | ×         | 0    | $\bigcirc$ | 0         | 0          | 0      |
|      |       | 全金属   | ×         | 0    | $\bigcirc$ | 0         | $\bigcirc$ | 0      |
|      |       | 电缆    | ×         | 0    | $\bigcirc$ | 0         | $\bigcirc$ | 0      |
|      | U     | ISB电缆 | $\times$  | 0    | $\bigcirc$ | 0         | $\bigcirc$ | 0      |
|      | ズ     | を流电源线 | ×         | 0    | $\bigcirc$ | 0         | 0          | 0      |

备注:

- 〇:表示该有毒有害物质在该部件所有均质材料中的含量均 在SJ/T 11363-2006标准规定的限量要求以下。
- ×:表示该有毒有害物质至少在该部件的某一均质材料中的 含量超过SJ/T 11363-2006标准规定的限量要求。(由于 在技术上有困难)

环保使用期限:

此记号为根据中华人民共和国电子信息产品污染控制管理办 法及电子信息产品环保使用期限通则,销售的电子信息产品 的环保使用期限。

#### 厂名:卡西欧电子科技(中山)有限公司 厂址:中国广东省中山市火炬开发区科技大道西

### 卡西欧(上海)贸易有限公司

- 注册地址:上海市外高桥保税区富特北路386号 第一层I部位
- 联系地址:中国上海市长宁区遵义路100号 虹桥上海城A幢10楼
- 电话: 400 700 6655

MO1209-A

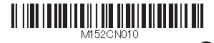

■ 版次:2012年9月中国印刷 © 2012 CASIO COMPUTER CO., LTD.